## **Gpro firmware update instructions**

## Gpro 主程式更新說明

- STEP 1. Download the latest version of Gpro firmware on Align website to your PC desktop.http://www.align.com.tw/Gpro/
- 步驟 1. 請至 Gpro 網頁(網址)下載最新 Gpro 主程式至桌面。 http://www.align.com.tw/Gpro/

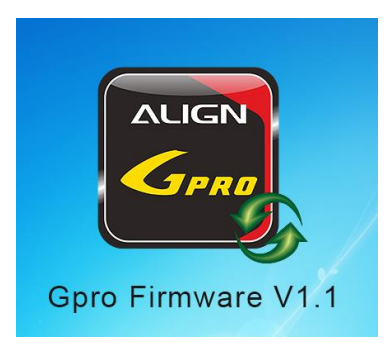

- STEP 2. After software is installed, unplug motor power for safety reason, then double click Gpro software and proceed to connect your Gpro with mini USB, and power on transmitter.
- 步驟 2. 將 mini USB 線接到 Gpro,並開啟 Gpro 與遙控器電源。(請先拔除直昇機馬達線)

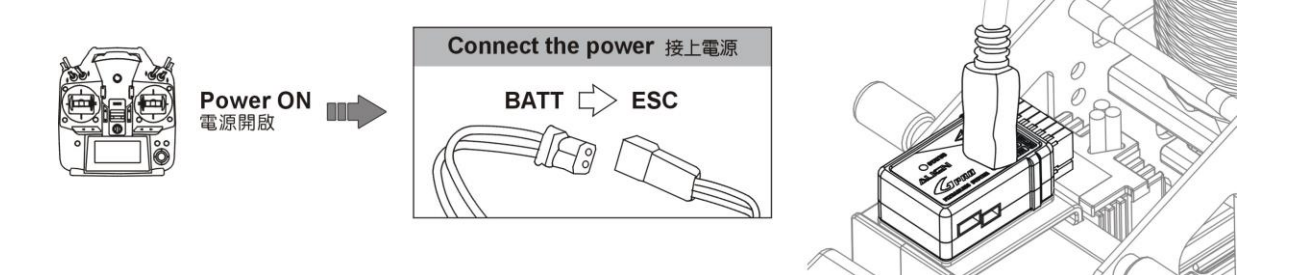

- STEP 3. Lunch Gpro firmware, the Gpro interface software will connect with Gpro automatically.
- 步驟 3. 開啟 Gpro 主程式的更新軟體,此時軟體會偵測 Gpro 並與 Gpro 進行連線。

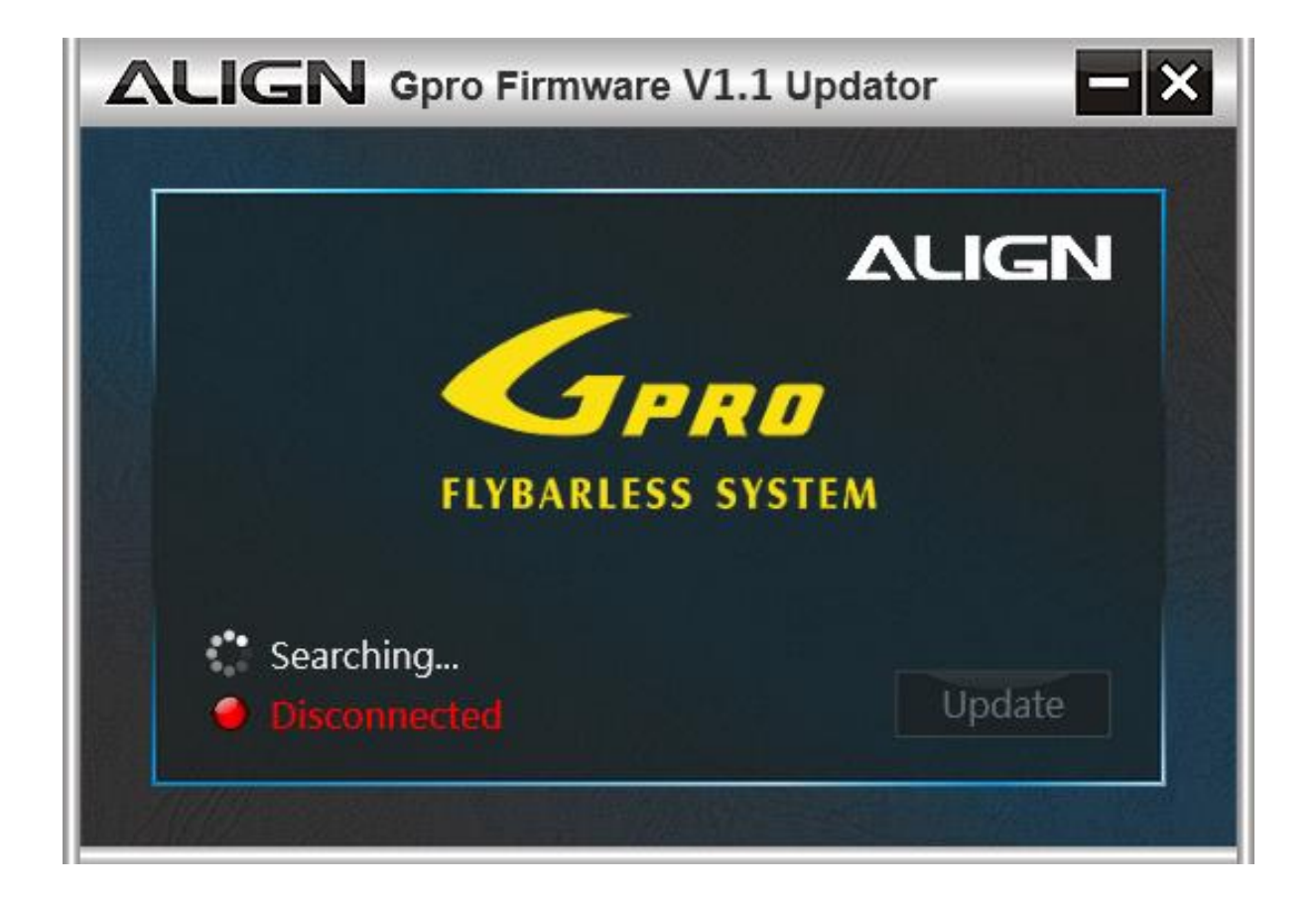

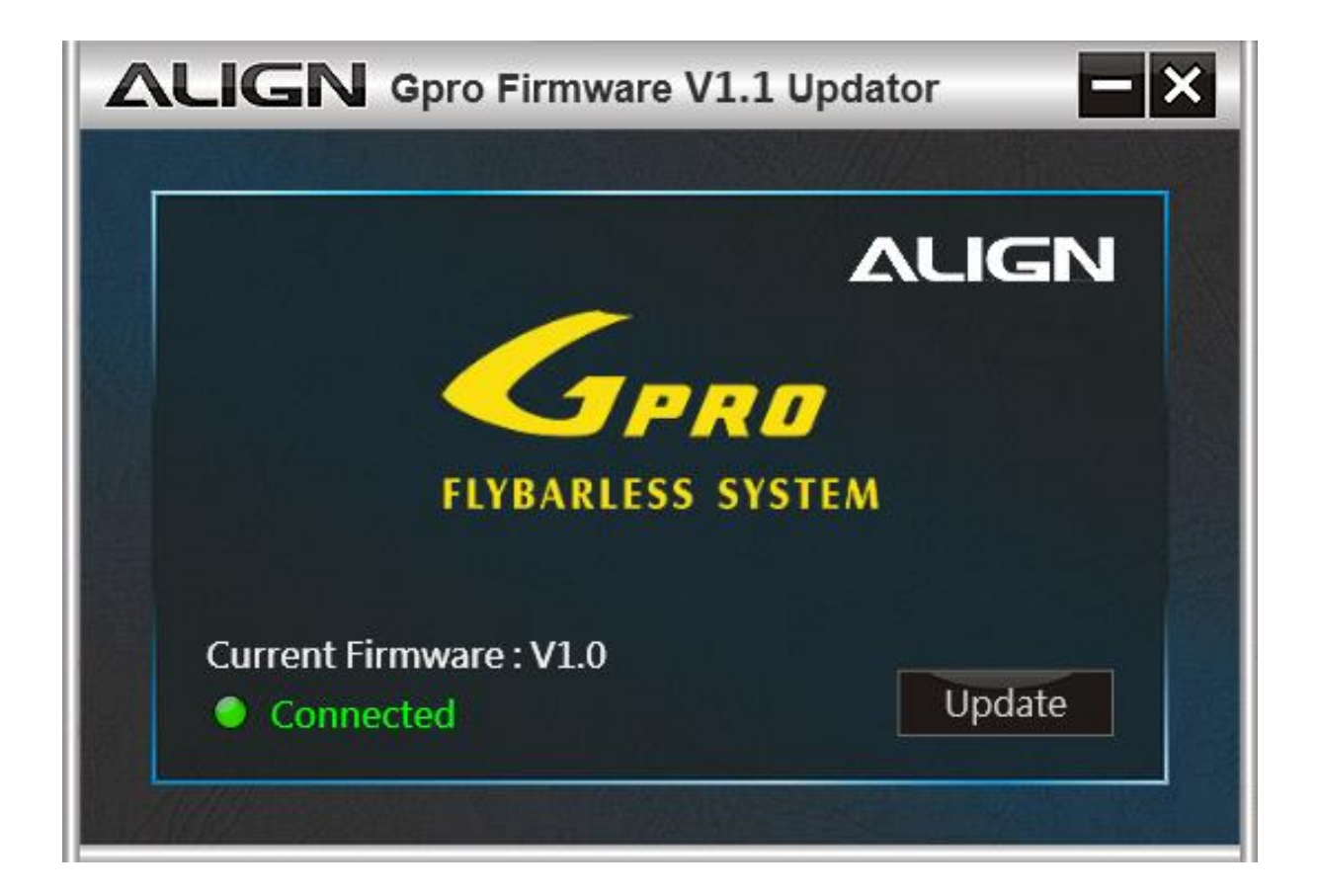

STEP 4. Click the Update button proceed to update. 步驟 4. 當更新軟體與 Gpro 連線後,就可以按下更新鈕進行更新。

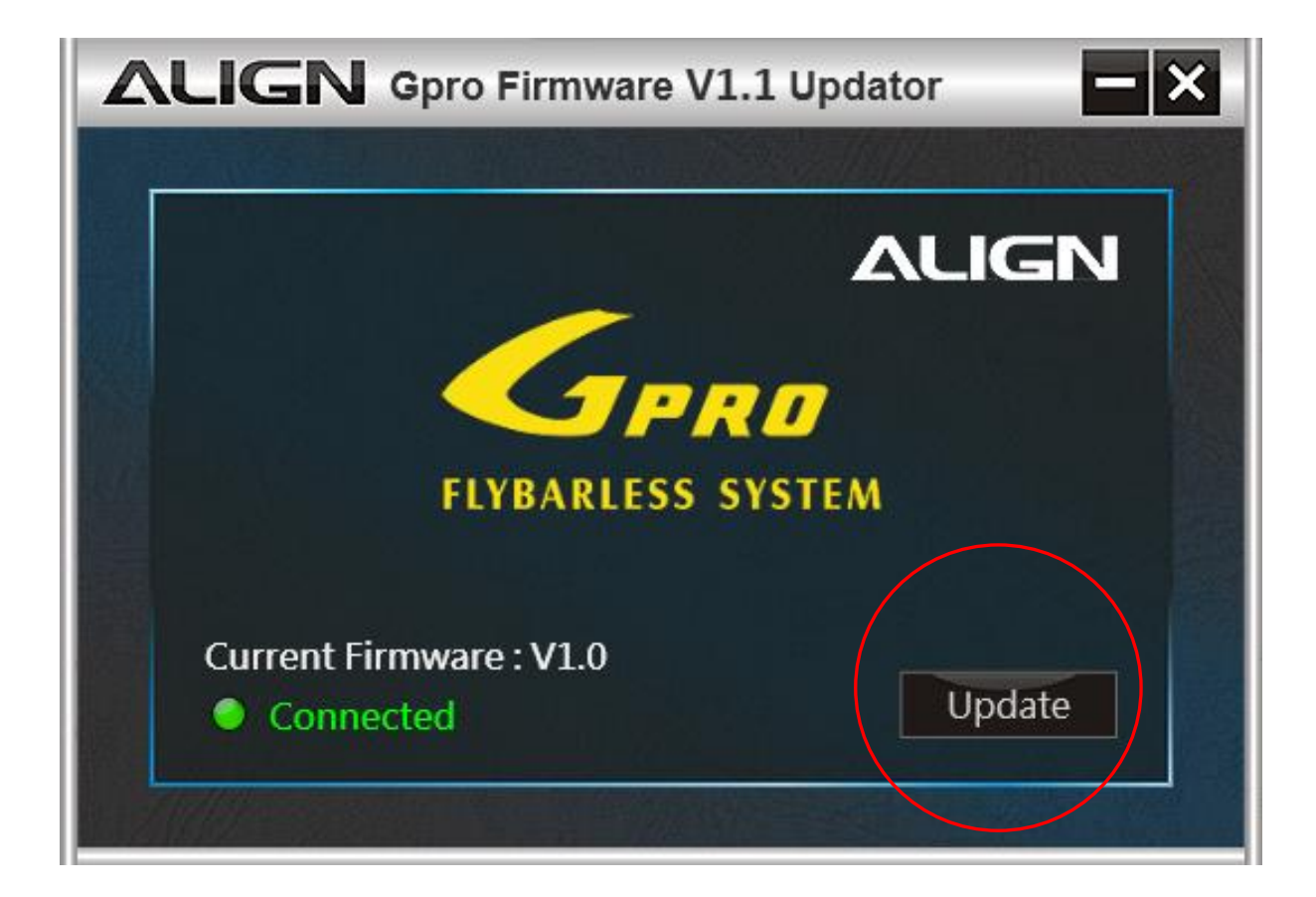

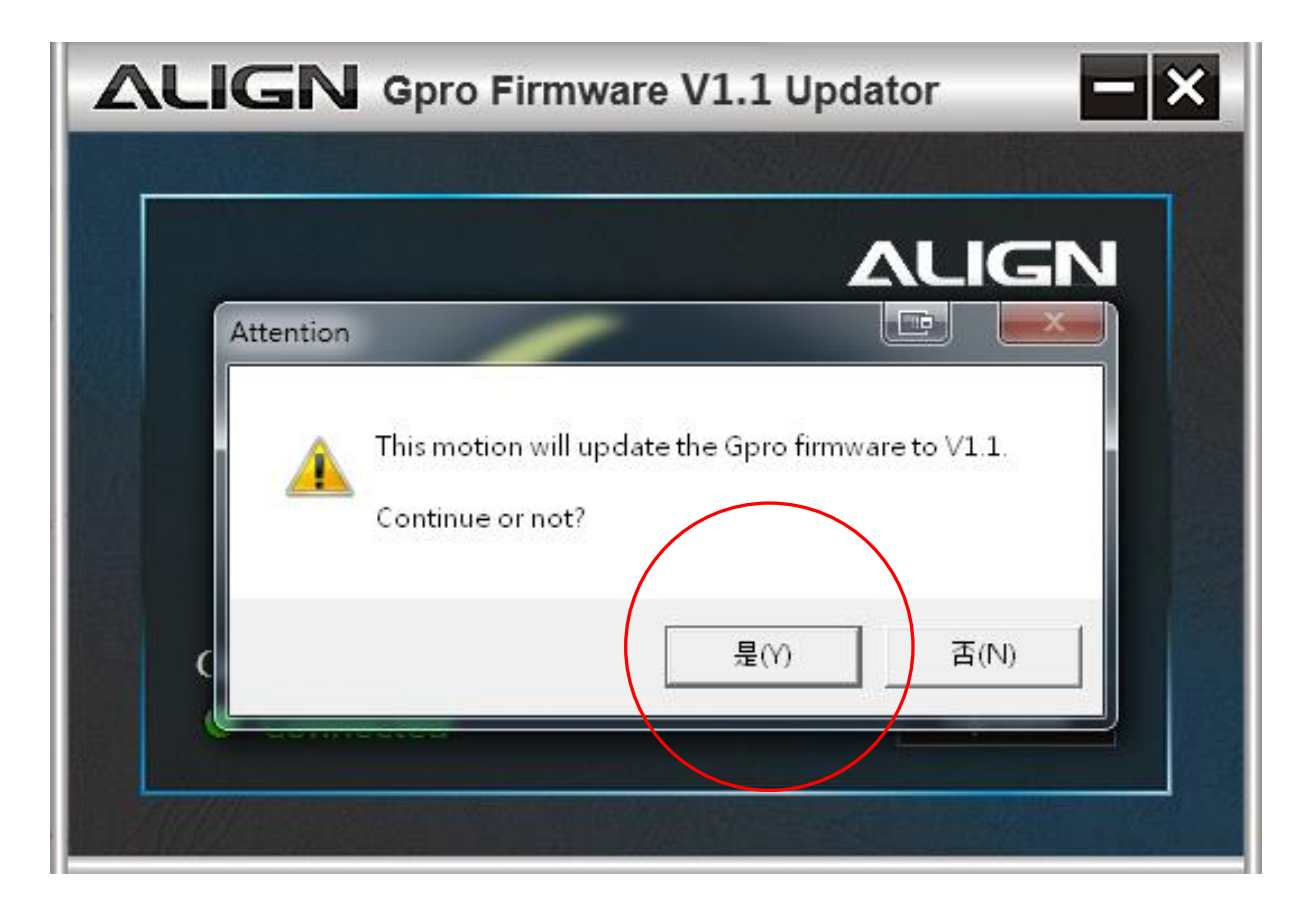

- STEP 5. When update is completed, PC interface will display connection status.
- 步驟 5. 當軟體顯示更新完成,即完成 Gpro 主程式更新。

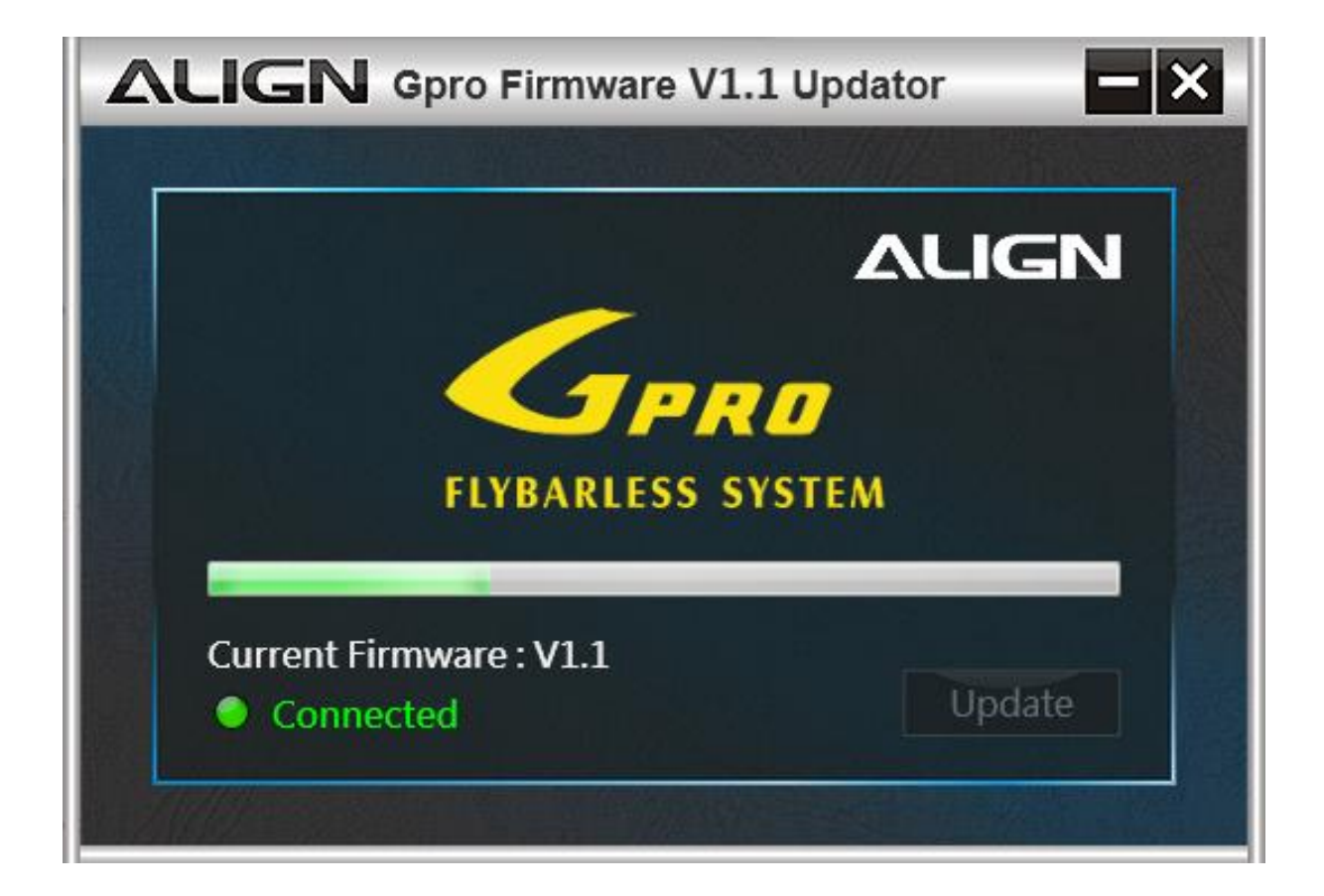

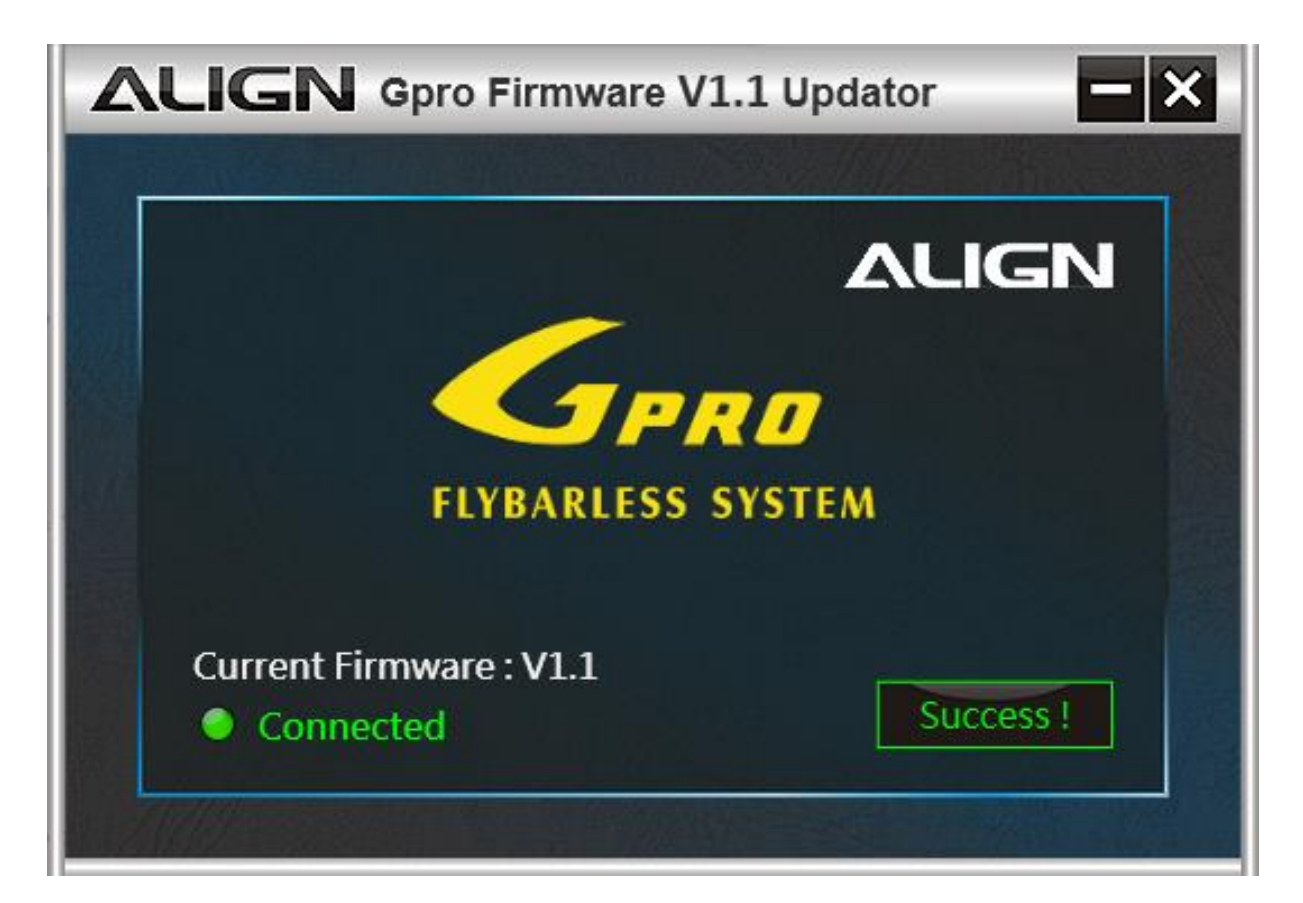